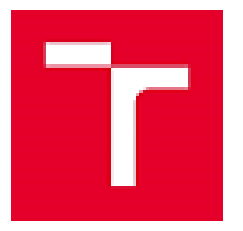

Vysoké učení technické v Brně Antonínská 458/1, 60190 Brno; Czech Republic VAT CZ00261305 Fakulta elektrotechniky a komunikačních technologií Ústav elektroenergetiky Technická 3058/10, 616 00 Brno; Czech Republic Tel.: +42054114 6220, e-mail: fekt-ueen@vut.cz, http://www.ueen.fekt.vut.cz

# SW pro TestBench manuál v1.0

Název výsledku

SW pro ovládání provozu simulátorů komplexních energetických systémů v laboratorních podmínkách

Projekt

Výzkum a vývoj pokročilého energetického managementu HW a SW na bázi umělé inteligence pro lepší penetraci OZE v rámci dynamických cen elektřiny (project č. CZ.01.1.02/0.0/0.0/21\_374/0027235)

Version: v1.0 (31.3.2023),

Elaborated by: Klusáček, Michal Vrána, Martin Vojtek, Michal Ptáček, Petr Baxant, Martin Paar, Filip Koval, Branislav Bátora Vysoké učení technické v Brně Fakulta elektrotechniky a komunikačních technologií Ústav elektroenergetiky Technická 3082/12 616 00 Brno, Czech Republic tel. +420 739 824 950 email: <u>klusacekj@vut.cz</u>

# Content

| 1   | Obecný popis SW                                 | 3 |
|-----|-------------------------------------------------|---|
| 2   | Ovládání SW                                     | 1 |
| 2.1 | Záložka "Settings"                              | 4 |
|     | 2.1.1 DC simulátor PV pole: Chroma 62150H-1000S | 5 |
|     | 2.1.2 Simulátor AC zátěže: Chroma 63804         | 5 |
|     | 2.1.3 Simulátor AC sítě Regatron TA.ACS 50      | 5 |
|     | 2.1.4 Analyzátor sítě HIOKI 3390                | 5 |
| 2.2 | Záložka "Control"                               | 3 |
| 2.3 | Záložka "Measurement"                           | 5 |
| 3   | Příklad testování zařízení                      | 3 |

## 1 Obecný popis SW

Software obsluhuje testovací pracoviště na Obr. 1. Pracoviště se skládá ze simulátoru AC distribuční sítě, simulátoru AC zátěže, DC zdroje pro simulování PV panelů, a síťového analyzátoru. Pracoviště je určeno pro analýzu a testování energetických systémů s více energetickými vstupy a výstupy (terminály). Software umožňuje zaznamenat časový průběh energetických toků v testovaném systému, ověřit jeho nastavení a díky použití síťového analyzátoru zaznamenat kvalitu elektrické energie na všech terminálech.

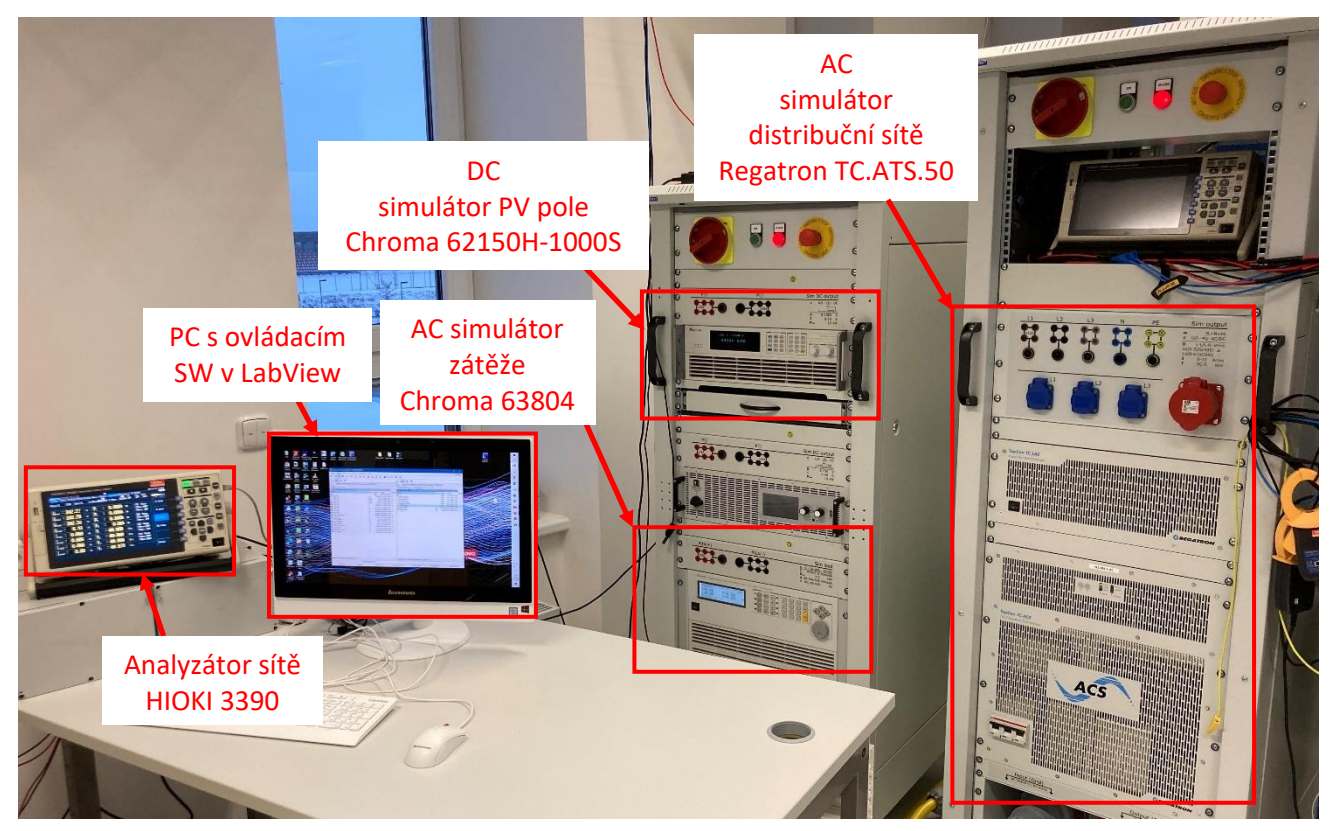

Obr. 1. Testovací pracoviště

## 2 Ovládání SW

Program se spustí tlačítkem pro spouštění algoritmů v okně ovládacího panelu LabView v levém horním rohu obrazovky. Program je možné kdykoliv ukončit tlačítkem "End", které řádně ukončí všechny procesy. Nedoporučuje se program uzavírat pomocí tlačítka 🔍 v panelu LabView, nebo zavřením okna.

| ~  | \$ & ● II | 18pt Application Font | • 5 | - | • <b>1</b> ••• | ₩. | <b>\$</b> ?- | P) End |
|----|-----------|-----------------------|-----|---|----------------|----|--------------|--------|
| 7) |           |                       |     |   |                |    |              | D)     |

Obr. 2. Ovládání programu: 1) tlačítko pro spuštění (A) a 2) tlačítko pro ukončení (B).

## 2.1 Záložka "Settings"

Po spuštění programu je nutné uživatelsky vybrat a parametrizovat způsob testování a konfigurovat ovládaná zařízení v záložce "Settings" (Obr. 3). Ovládat jednotlivá zařízení testovacího pracoviště lze buďto manuálně, nebo automaticky (2). Automatické ovládání funguje na bázi sekvence kroků definované v souboru .txt, kde každý řádek představuje jeden krok a jednotlivé hodnoty jsou odděleny tabulátorem. Cesta k souboru se definuje pomocí (3) a nastavení doby trvání jednoho kroku sekvence (4). Příklad sekvence kroků .txt je na Obr. 4. V obou případech je možné spustit záznam měřených hodnot (5), který se po vykonání měření automaticky uloží ve složce programu ve formátu .csv. V dalších kapitolách je detailně popsáno počáteční nastavení zařízení pracoviště. Po řádném nastavení je nutné volby potvrdit tlačítkem "Meas&Ctrl" (9). Tím se spustí relace ovládání a měření.

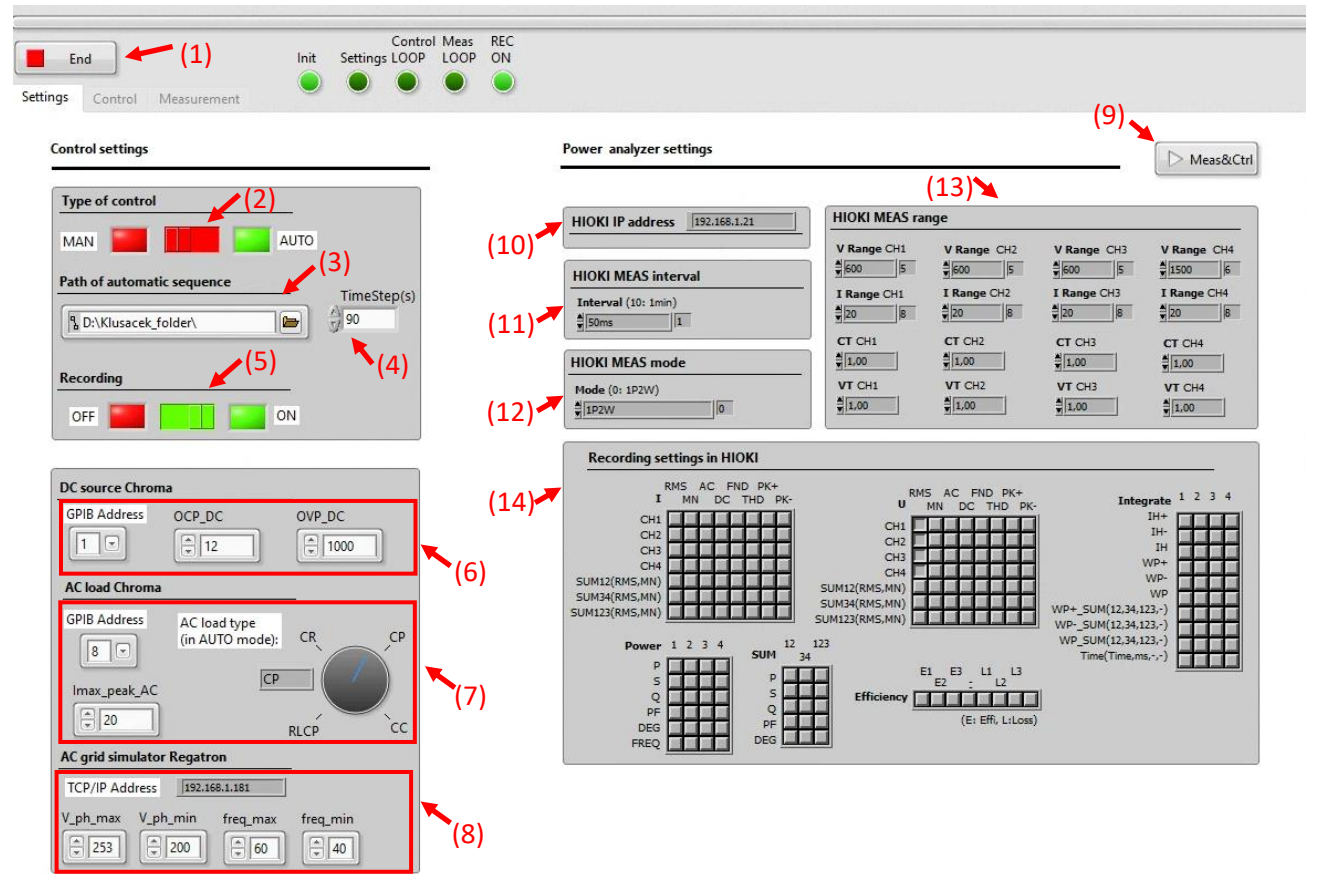

Obr. 3. Panel nastavení v SW

| Pmpp_DC | Vmpp_DC | P_load | PF_load | R_load | I_load | V_grid | f_grid |
|---------|---------|--------|---------|--------|--------|--------|--------|
| W       | V       | W      |         | Ohm    | A      | V      | Hz     |
| 5000    | 550     | 0      | 1       | 110    | 6      | 230    | 50     |
| 5000    | 550     | 0      | 1       | 110    | 6      | 230    | 50     |
| 5000    | 550     | 0      | 1       | 110    | 6      | 230    | 50     |
| 5000    | 550     | 0      | 1       | 110    | 6      | 230    | 50     |
| 5000    | 550     | 500    | 1       | 110    | 6      | 230    | 50     |
| 5000    | 550     | 1000   | 1       | 110    | 6      | 230    | 50     |
| 1500    | 550     | 1000   | 1       | 110    | 6      | 230    | 50     |
| 5000    | 550     | 1000   | 1       | 110    | 6      | 230    | 50     |
| 5000    | 550     | 500    | 1       | 110    | 6      | 230    | 50     |
| 5000    | 550     | 0      | 1       | 110    | 6      | 230    | 50     |
| 5000    | 550     | 0      | 1       | 110    | 6      | 230    | 50     |

Obr. 4. Příklad sekvence nastavení parametrů testovacího pracoviště v souboru .txt.

#### 2.1.1 DC simulator PV pole: Chroma 62150H-1000S

V sekci nastavení (6) lze nastavit ochranné limity proudu a napětí pro simulátor PV pole: maximální proud (OCP\_DC) a maximální napětí (OVP\_DC. Pro komunikaci se DC simulátorem je třeba nastavit stejnou GPIB adresu v SW i v zařízení (defaultní adresa pro simulátor Chroma 62150H-1000S je GPIB 1).

#### 2.1.2 Simulátor AC zátěže: Chroma 63804

V sekci nastavení (7) lze nastavit ochranný limit proudu pro simulátor zátěže: maximální amplituda proudu (I\_max\_peak\_AC). Při volbě automatický režim (2) je dále v (7) potřeba zvolit typ zátěže: 1) RLC zátěž definovaná pomocí konstantního výkonu a účiníku (RLCP nebo CP), 2) zátěž typu konstantní odpor (CR) a zátěž typu konstantní proud (CC). Na základě této volby bude SW načítat relevantní sloupce ze souboru .txt (Obr. 4). Pro komunikaci se simulátorem zátěže je třeba nastavit stejnou GPIB adresu v SW i v zařízení (defaultní adresa pro simulátor Chroma 63804 je GPIB 8).

#### 2.1.3 Simulator AC sítě Regatron TA.ACS 50

V sekci nastavení simulátoru sítě (8) je možné nastavit rozmezí vstupních hodnot: efektivní hodnota fázového napětí (V\_ph\_min a V\_ph\_max) a frekvence (freq\_min, freq\_max). Simulátor sítě Regatron TA.ACS.50 komunikuje pomocí protokolu TCP/IP a adresu se nastavuje ručně.

#### 2.1.4 Analyzátor sítě HIOKI 3390

Sekce (10)-(14) jsou nastavením analyzátoru sítě, který měří a zaznamenává zvolené veličny. Detailní popis nastavení je v Tab. 1.

| Sekce nastavení | Popis nastavení                                                                                                    |                                     |                                         |                                           |                          |  |  |  |  |
|-----------------|----------------------------------------------------------------------------------------------------|-------------------------------------|-----------------------------------------|-------------------------------------------|--------------------------|--|--|--|--|
| (10)            | Nastavení TCP/IP adresy zařízení                                                                                                    |                                     |                                         |                                           |                          |  |  |  |  |
| (11)            | Agregační interval měření a záznamu (rozlišení záznamu v čase)                                                                                                    |                                     |                                         |                                           |                          |  |  |  |  |
| (12)            | Měřící mód ana<br>3P3W2M (3P3V                                                                                                    | alyzátoru (1P2W<br>V3M)– tři fáze 3 | ′ – jedna fáze 2 v<br>vodiče, 3P4W – ti | rodiče; 1P3W – je<br>ři fáze 4 vodiče) [1 | edna fáze 3 vodiče;<br>] |  |  |  |  |
|                 |                                                                                                    | CH1                                 | CH2                                     | CH3                                       | CH4                      |  |  |  |  |
|                 | Mode 1                                                                                                    | 1P2W                                | 1P2W                                    | 1P2W                                      | 1P2W                     |  |  |  |  |
|                 | Mode 2                                                                                                    | 1F                                  | 23W                                     | 1P2W                                      | 1P2W                     |  |  |  |  |
|                 | Mode 3                                                                                                    | 3P3                                 | SW2M                                    | 1P2W                                      | 1P2W                     |  |  |  |  |
|                 | Mode 4                                                                                                    | 1F                                  | P3W                                     | 1P3W                                      |                          |  |  |  |  |
|                 | Mode 5                                                                                                    | 3P3                                 | SW2M                                    | 1P3W                                      |                          |  |  |  |  |
|                 | Mode 6                                                                                                    | 3P3                                 | SW2M                                    | 3P3W2M                                    |                          |  |  |  |  |
|                 | Mode 7                                                                                                    |                                     | 1P2W                                    |                                           |                          |  |  |  |  |
|                 | Mode 8                                                                                                    |                                     | 1P2W                                    |                                           |                          |  |  |  |  |
| (13)            | Nastavení měřicího rozsahu proudu a napětí jednotlivých kanálů (I Range, V Range) a nastavení převodního koeficientu v případě použití externího proudového bočníku nebo napěťového transformátoru. |                                     |                                         |                                           |                          |  |  |  |  |
| (14)            | Nastavení veličin pro záznam.                                                                                                    |                                     |                                         |                                           |                          |  |  |  |  |

| Tab. 1. Nastavení analyzátoru sí |
|----------------------------------|
|----------------------------------|

### 2.2 Záložka "Control"

Záložka "Control" je aktivní pouze při manuálním ovládání (MAN v (2) na Obr. 3) a umožňuje ovládat všechna zařízení v reálném čase (Obr. 5).

DC simulátor PV pole Chroma 62150H-1000S simuluje PV křivku dle EN 50530, která je parametrizována napětím v bodě maximálního výkonu (Vdc\_MPP ve V) a maximálním výkonem (Pdc\_MPP ve W).

Simulátor zátěže Chroma 63804 lze nastavit jako 1) RLC zátěž definovaná pomocí konstantního výkonu a účiníku (RLCP nebo CP), 2) zátěž typu konstantní odpor (CR) a zátěž typu konstantní proud (CC). Velikost zátěže se ovládá přímo vepsáním požadované hodnoty do příslušného boxu.

V relaci měření není možné měnit počáteční nastavení (záložka Settings je nepřístupná). Pro změnu počátečního nastavení je nutné kliknout na tlačítko "Stop".

| End Init Settings LOO<br>Settings Control Measurement                                                                      | trol Meas<br>P LOOP | REC<br>ON                                                      |                     |
|----------------------------------------------------------------------------------------------------|---------------------|----------------------------------------------------------------|---------------------|
| Chroma 62150H-1000S                                                                                                    |                     | Chroma 63804                                                   | Stop                |
| DC source                                                                                                    |                     | AC load                                                        | Stop                |
| Settings (EN50530 mode)                                                                                                    |                     | Mode                                                           | Návrat na           |
| Vdc_MPP Pdc_MPP                                                                                                    |                     | CR CP CP                                                       | záložku<br>Settings |
| AC grid simulator                                                                                                    |                     | RLCP CC                                                        |                     |
| Settings   V_phA V_phB V_phC   \$\$\overline\$230 \$\$\$\$\$\$\$\$\$\$\$\$\$\$\$\$\$\$\$\$\$\$\$\$\$\$\$\$\$\$\$\$\$\$\$\$ |                     | Settings   P_load PF_load   1000 1000   R_load 1000   100 1000 |                     |
| Regatron TA.ACS 50                                                                                                    |                     |                                                                |                     |

Obr. 5. Ovládací panel připojených zařízení pro manuální ovládání.

#### 2.3 Záložka "Measurement"

Záložka "Measurement" je stále aktivní, nezávisle na počátečním nastavení a slouží k on-line náhledu vybraných veličin (Obr. 6). Délku obnovovacího okna lze měnit počtem vzorků v grafu (délka jednoho závisí na nastavení (11) v Obr. 3).

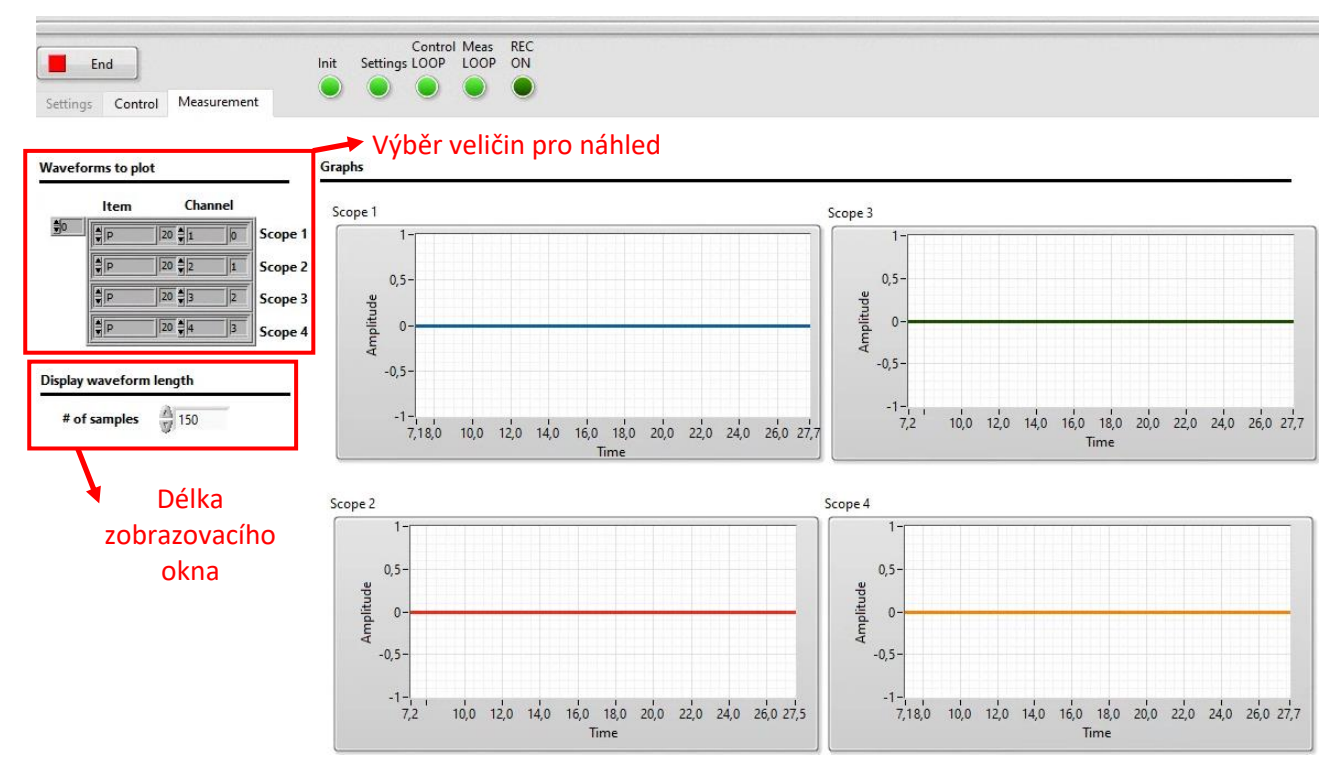

Obr. 6. Náhled měřených hodnot analyzátorem HIOKI

## 3 Příklad testování zařízení

Na testovacím pracovišti bylo testováno řízení energetického managementu vyvinutého společností Wattstor. Jednotka řídí energetické toky v eneretickém systému sestávající se z 1) bateriového úložiště s invertorem/nabíječkou, 2) PV výrobnou připojenou na AC sběrnici systému a 3) elektroměrem na AC vstupu systému. Systém byl zapojen do testovacího pracoviště dle schématu na Obr. 7.

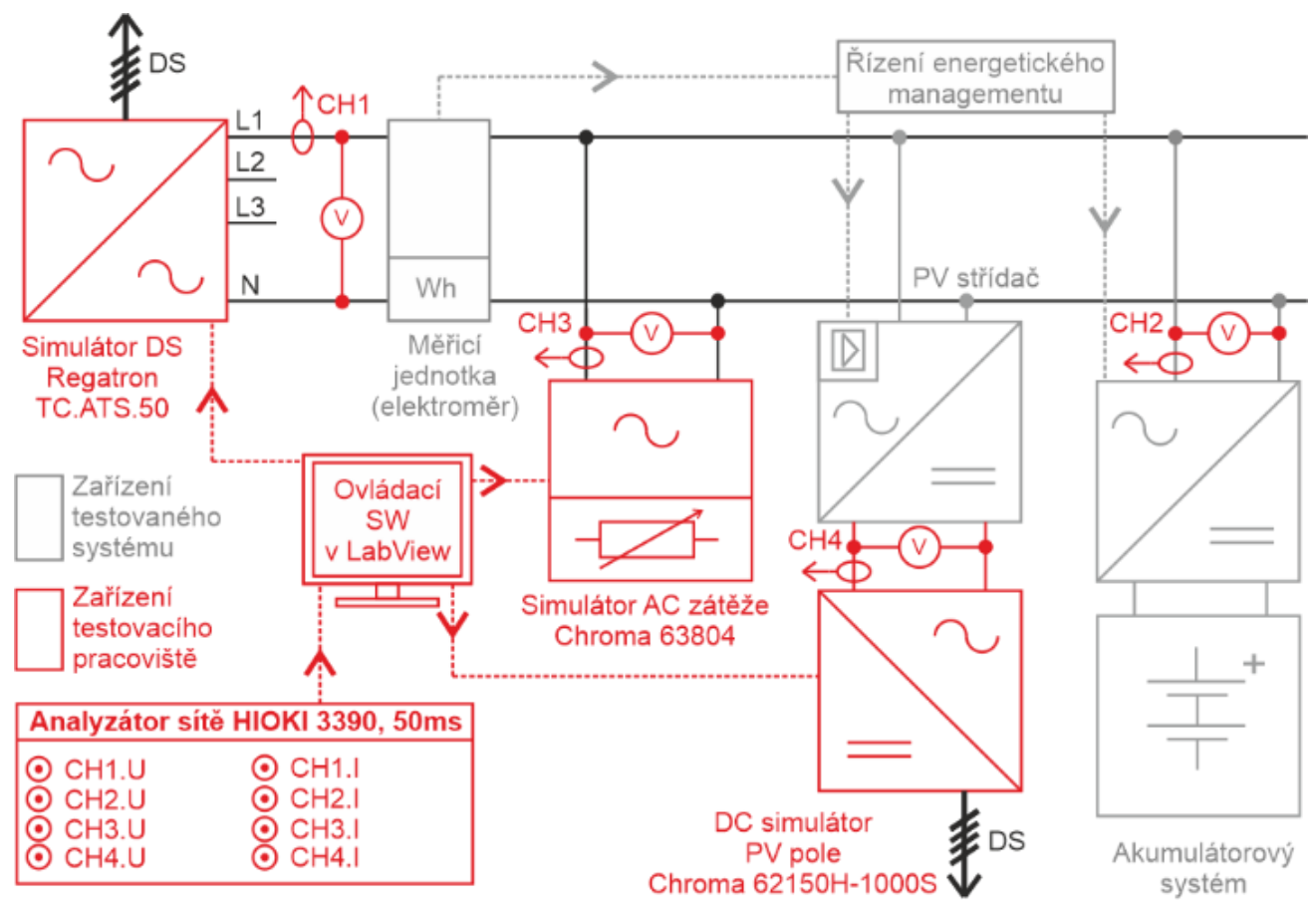

Obr. 7. Schéma testovacího pracoviště a testovaného systému.

Testovací sekvence je definována stavy testovacího pracoviště, které jsou specifikovány v .txt. souboru. Tím je testovaný energetický systém vystaven změnám okolních podmínek, v tomto případě změně výkonu AC zátěže a změně dostupného výkonu PV pole (Obr. 8). Cílem testu bylo ověření 1) především stability systému (systém se musí po odeznění přechodného děje ustálit v novém stavu), 2) délky regulace (je žádoucí, aby dynamický děj trval co nejkratší dobu, řádově srovnatelnou s měřicím oknem standardních fakturačních elektroměrů ~1 s, dle [2] by mělo být 90 % regulační odchylky vyregulováno do 5 s) a dodatečně 3) průběhu regulace (přechodný děj by neměl být dle doprovázen náhlými změnami trendu, např. tlumenými oscilacemi; ideálně by jeho průběh měl konvergovat do průběhu odezvy systému prvního řádu).

Na Obr. 8 je zobrazen příklad výstupu testování. Jednotlivé průběhy A) - D) odpovídají místům měření v Obr. 7: Obr. 8A) odpovídá CH1; Obr. 8B) odpovídá CH2; Obr. 8C) odpovídá CH3 a Obr. 8D) odpovídá CH4. Z výsledku měření lze vidět, že testovaná jednotka řízení energetického systému řídila výkon PV výrobny tak, aby byl dosažen nulový přetok na rozhraní testovaného systému a distribuční sítě (nulová energie v exportním registru fakturačního elektroměru). Zároveň lze vidět, že v rámci energetického managementu nepovolila nabíjení/vybíjení baterie.

Po každé změně nastavení testovacího pracoviště se testovaný systém vždy ustálí v novém stavu, tzn. z hlediska stability ho lze považovat jako vyhovující. Délka regulace byla naměřena v řádu násobků desítek sekund, a lze tak očekávat nenulovou energii registrovanou v exportním registru fakturačního elektroměru. Systém lze doporučit např. pro dlouhodobé minitorování v konkrétní aplikaci s vyhodnocením závažnosti při reálném provozu. Z hlediska průběhu regulace lze z Obr. 8A) konstatovat, že trend průběhu výkonu odpovídá odezvě obecného systému 1. řádu a sytém lze považovat za vyhovující i přes schodovitý průběh v rámci trendu.

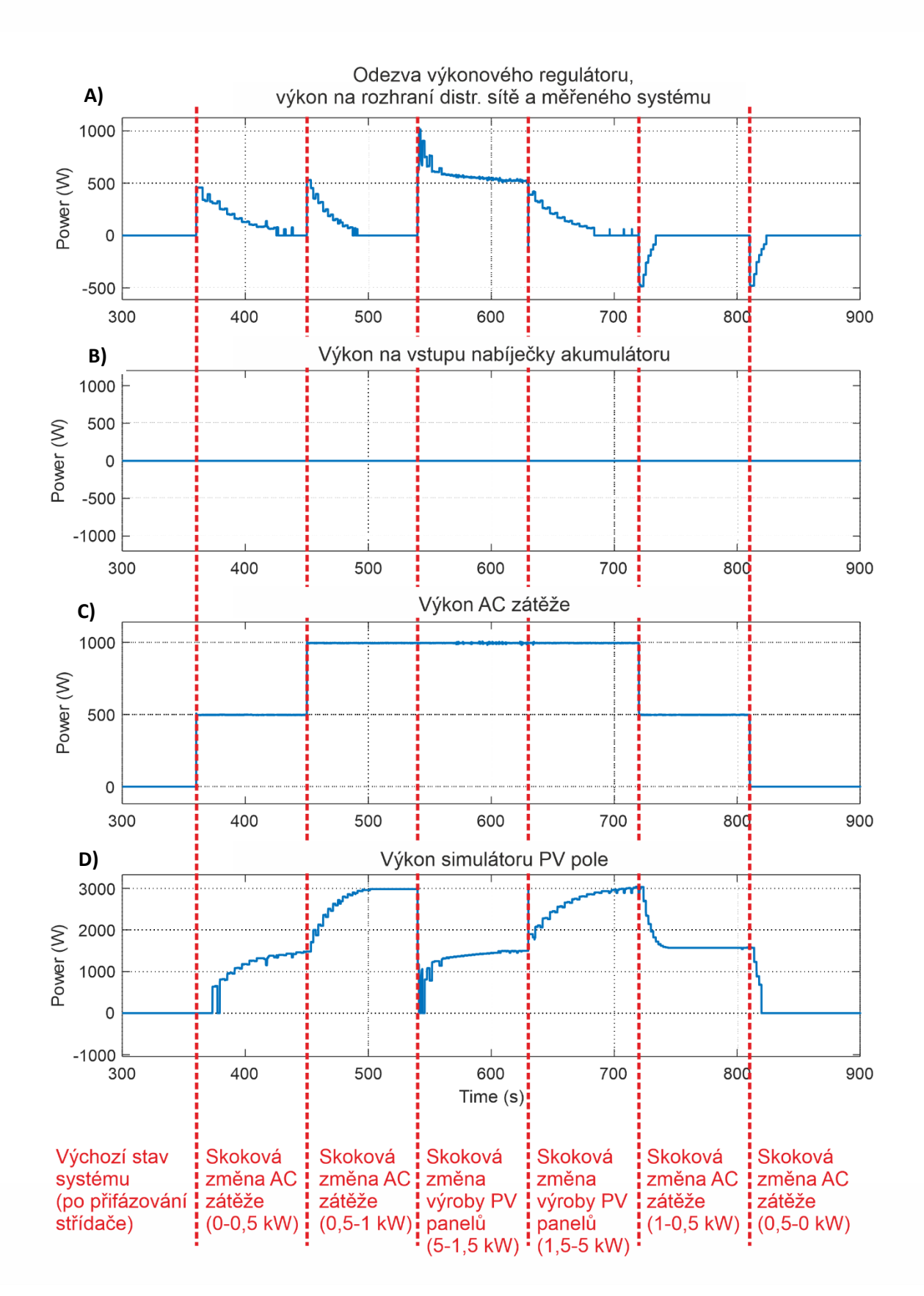

Obr. 8. Testovací sekvence a průběh výkonu v jednotlivých místech energetického systému.

#### Zdroje:

- [1] Hioki E.E. Corporation, HIOKI 3390-10 Power Analyzer, Instruction Manual, High Accuracy version, May 2013, Revised edition 2, Japan
- [2] Provozovatelé distribučních soustav, Pravidla provozování distribučních soustav, příloha 4: Pravidla pro paralelní provoz výroben a akumulačních zařízení se sítí provozovatele distribuční soustavy, 2020
- [3] ČSN EN 50549-1, Požadavky na paralelně připojené výrobny s distribučními sítěmi Část 1: Připojení k distribuční síti nn Výrobny do typu B včetně, 08/2019

Autoři software s názvem "SW pro ovládání provozu simulátorů komplexních energetických systémů v laboratorních podmínkách" děkují za finanční podporu MPO ČR v rámci Programu OP PIK (project č. CZ.01.1.02/0.0/0.0/21\_374/0027235 Výzkum a vývoj pokročilého energetického managementu HW a SW na bázi umělé inteligence pro lepší penetraci OZE v rámci dynamických cen elektřiny).

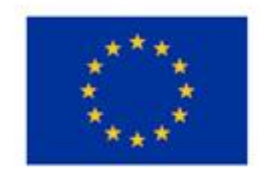

EVROPSKÁ UNIE Evropský fond pro regionální rozvoj Operační program Podnikání a inovace pro konkurenceschopnost